# GSALUS

## SMART THERMOSTAT Model: IT800WIFI

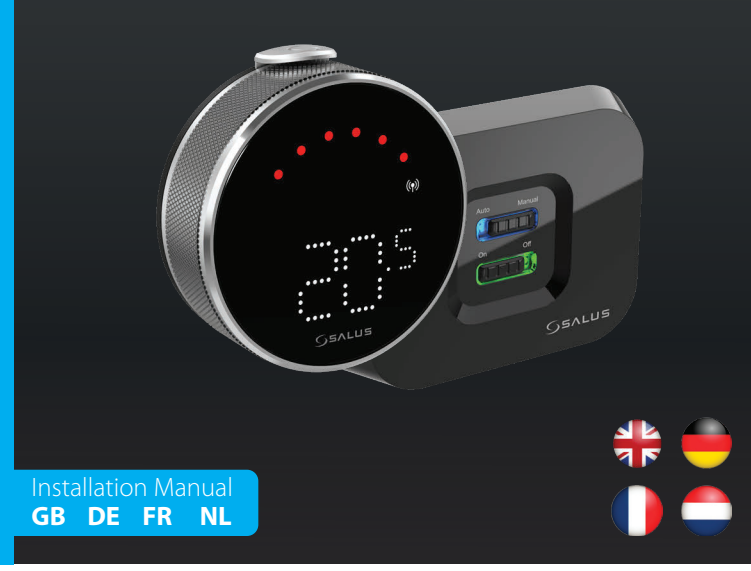

# 🕀 Introduction

The IT800 is a wireless ZigBee thermostat which controls the pre-paired WZ600 Zigbee Wi-Fi Receiver, which has a single channel relay. It is the coordinator of the network, allowing devices to join the network and managing them thereafter.

#### Product Compliance

This product complies with the essential requirements and other relevant provisions of Directives 2014/30/EU, 2014/35/ EU, 2014/53/EU and 2015/863/EU. The full text of the EU Declaration of Conformity is available at the following interne address: www.saluslegal.com. ((**ଦ**)) 2405-2480MHz; < 20dBm (Wifi)

#### 🕂 Safety Information

Use in accordance with the regulations. Indoor use only. Keep your device completely dry. Installation must be carried out by a qualified person in accordance to national and EU regulations.

# 🦲 Vorstellung

Der IT800 ist ein drahtloser ZigBee-Thermostat, der den vorbereiteten Zigbee-Wi-Fi-Empfänger WZ600 steuert, der über ein Einkanal-Relais verfügt. Er ist der Koordinator des Netzwerks, der es den Geräten ermöglicht, dem Netzwerk beizutreten und sie danach zu verwalten.

#### Produktkonformität

Das Produkt den wesentlichen Anforderungen der folgenden EG-Direktiven entspricht: 2014/30/EU, 2014/35/ EU, 2014/53/EU und 2015/863/EU. Der vollständige Text der EU-Konformitätserklärung ist über die folgende ernetadresse verfügbar: www.saluslegal.com. ((**ଦ**))2405-2480MHz; < 20dBm (Wifi)

#### **Sicherheitshinweis**

Vorschriftsmäßig verwenden. Nur Innen benutzen. Halten Sie Ihr Gerät vollständig trocken. Die Installation muss von einer qualifizierten Person in Übereinstimmung mit den nationalen und EU-Vorschriften durchgeführt werden.

# Introduction

L'IT800 est un thermostat sans fil ZigBee qui contrôle le récepteur WZ600 Zigbee Wi-Fi, équipé d'un relais à canal unique. Il est le coordinateur du réseau, permettant aux appareils de rejoindre le réseau et les gérant par la suite.

#### **Conformité produit**

Ce produit est conforme avec les exigences essentielles et autres dispositions des directives 2014/30/EU, 2014/35/EU, 2014/35/EU, 2014/33/EU et 2015/863/EU. Le texte complet de la déclaration de conformité EU est disponible à l'adresse internet uivante: www.saluslegal.com (**(())**2405-2480MHz; < 20dBm (Wifi)

# M Informations relatives à la sécurité

Utiliser conformément à la réglementation. Utilisation en intérieur uniquement. Gardez votre appareil complètement sec. L'installation doit être effectuée par une personne qualifiée conformément aux réglementations nationales et européennes.

# 🔵 Introductie

De IT800 is een draadloze ZigBee thermostaat die de vooraf gekoppelde WZ600 Zigbee Wi-Fi ontvanger aanstuurt, die een eenkanaals relais heeft. Het is de coördinator van het netwerk, die apparaten toelaat tot het netwerk en ze daarna beheert.

# Product naleving

Dit product voldoet aan de vereiste voorschriften en andere relevante richtlijnen. 2014/30/EU, 2014/35/EU, 2014/35/EU and 2015/863/EU. De volledige tekst van de EU verklaring van conformiteit is beschikbaar op het volgende internet adres: www.saluslegal.com ((**Q**))2405-2480MHz; <20dBm (Wifi)

## 🗥 Veiligheidsinformatie

Gebruik volgens de voorschriften. Uitsluitend voor gebruik binnenshuis. Houd uw apparaat volledig droog. De in-stallatie moet worden uitgevoerd door een gekwalificeerd persoon in overeenstemming met de nationale en EUvoorschriften

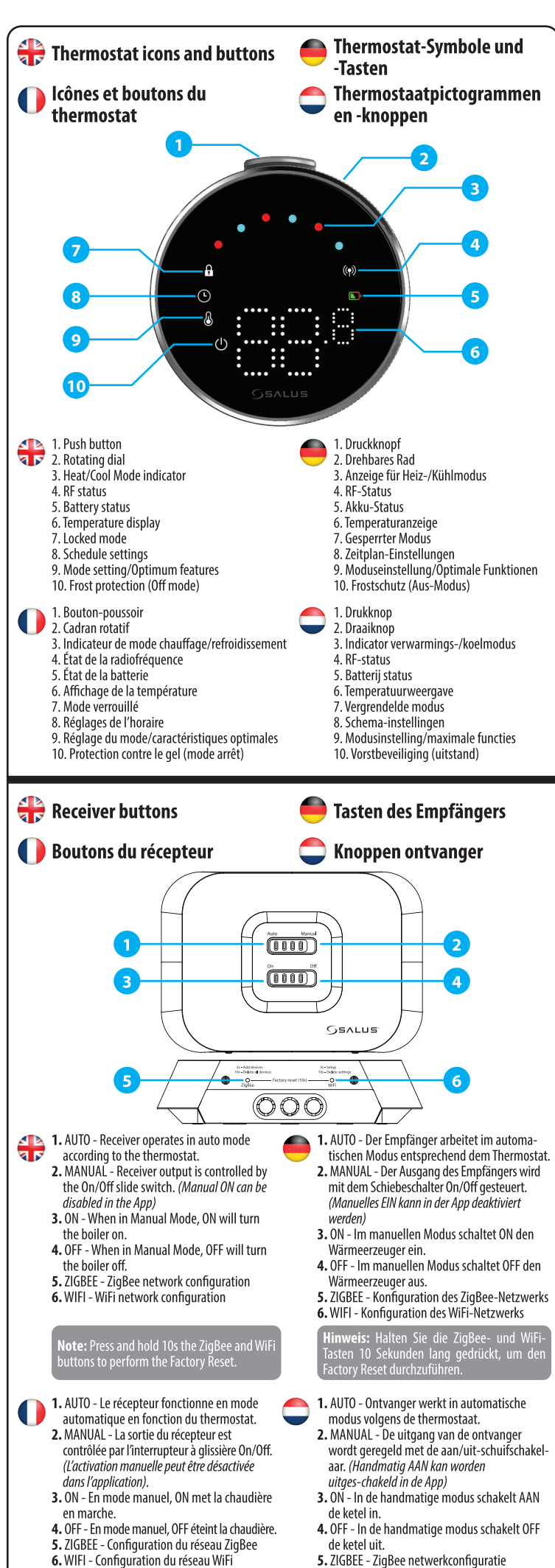

 ZIGBEE - ZigBee netwerkconfiguratie 6. WIFI - WiFi netwerk configuratie redrukt om de fabrieksreset uit t

| 🕀 Receiver LEDs    |             |                                                                 | empfänger-LEDs                                                                      |                                                                                        |                                                                                  |
|--------------------|-------------|-----------------------------------------------------------------|-------------------------------------------------------------------------------------|----------------------------------------------------------------------------------------|----------------------------------------------------------------------------------|
| 🕕 LED du récepteur |             |                                                                 | 🔵 Knoppen ontvanger                                                                 |                                                                                        |                                                                                  |
|                    |             |                                                                 |                                                                                     | SALUS                                                                                  |                                                                                  |
|                    |             |                                                                 | -                                                                                   |                                                                                        |                                                                                  |
| 1 AUTO - MANUAL    | Auto Manual | Connected to internet                                           | Mit dem Internet<br>verbunden                                                       | Connecté à l'internet                                                                  | Verbonden met<br>internet                                                        |
|                    |             | Define internet connection                                      | Definieren Sie die<br>Internetverbindung                                            | Définir la connexion<br>internet                                                       | Internetverbinding<br>definiëren                                                 |
|                    | Auto Manual | Internet settings not defined                                   | Interneteinstellungen<br>nicht definiert                                            | Paramètres Internet non<br>définis                                                     | Internetinstellingen nie<br>gedefinieerd                                         |
|                    |             | OTA in progress                                                 | OTA in Arbeit                                                                       | OTA en cours                                                                           | OTA in uitvoering                                                                |
|                    |             | Lost internet connection                                        | Verlorene<br>Internetverbindung                                                     | Perte de la connexion<br>internet                                                      | internet verbinding<br>verloren                                                  |
| 2 ON - OFF         |             | Cool demand                                                     | Kühlbedarf                                                                          | Demande de froid                                                                       | Vraag koeling                                                                    |
|                    |             | ZigBee network is open                                          | ZigBee-Netzwerk ist offen                                                           | Le réseau ZigBee est<br>ouvert                                                         | ZigBee netwerk is open                                                           |
|                    |             | No heat/cool demand<br>OR<br>No devices linked with<br>receiver | Kein Wärme-/Kältebedarf<br>ODER<br>Keine mit dem<br>Empfänger verbundenen<br>Geräte | Pas de demande de<br>chaleur ou de froid<br>OU<br>Aucun dispositif lié au<br>récepteur | Geen warmte-/<br>koelvraag<br>OF<br>Geen apparaten<br>gekoppeld aan<br>ontvanger |
|                    |             | ZigBee network is in identifying mode                           | ZigBee-Netzwerk<br>befindet sich im<br>Identifizierungsmodus                        | Le réseau ZigBee est en<br>mode identification                                         | ZigBee netwerk is in identificatiemodus                                          |
|                    | 3x          | When devices is found<br>and added to the<br>network            | Wenn ein Gerät gefunden<br>und dem Netzwerk<br>hinzugefügt wurde                    | Lorsque des appareils<br>sont trouvés et ajoutés<br>au réseau                          | Wanneer apparaten<br>worden gevonden en<br>toegevoegd aan het<br>netwerk         |
|                    |             | Heat demand                                                     | Wärmebedarf                                                                         | Demande de chaleur                                                                     | Warmtevraag                                                                      |
|                    |             | During deleting all paired devices                              | Während des Löschens<br>aller gekoppelten Geräte                                    | Lors de la suppression<br>de tous les appareils<br>appariés                            | Tijdens het verwijderen<br>van alle gekoppelde<br>apparaten                      |
|                    |             |                                                                 |                                                                                     |                                                                                        |                                                                                  |

# 🖶 Wiring diagram

**THERMOSTAT** 

HERMOSTAT

Schéma de câblage

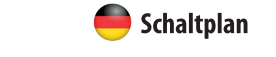

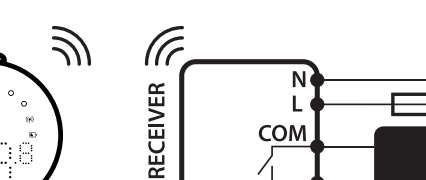

230 V NO VOLT FREE SWITCH

Bedradingsschema

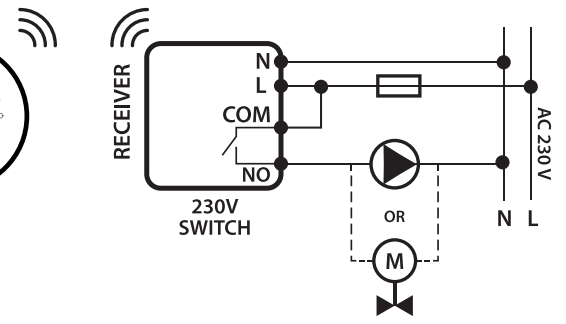

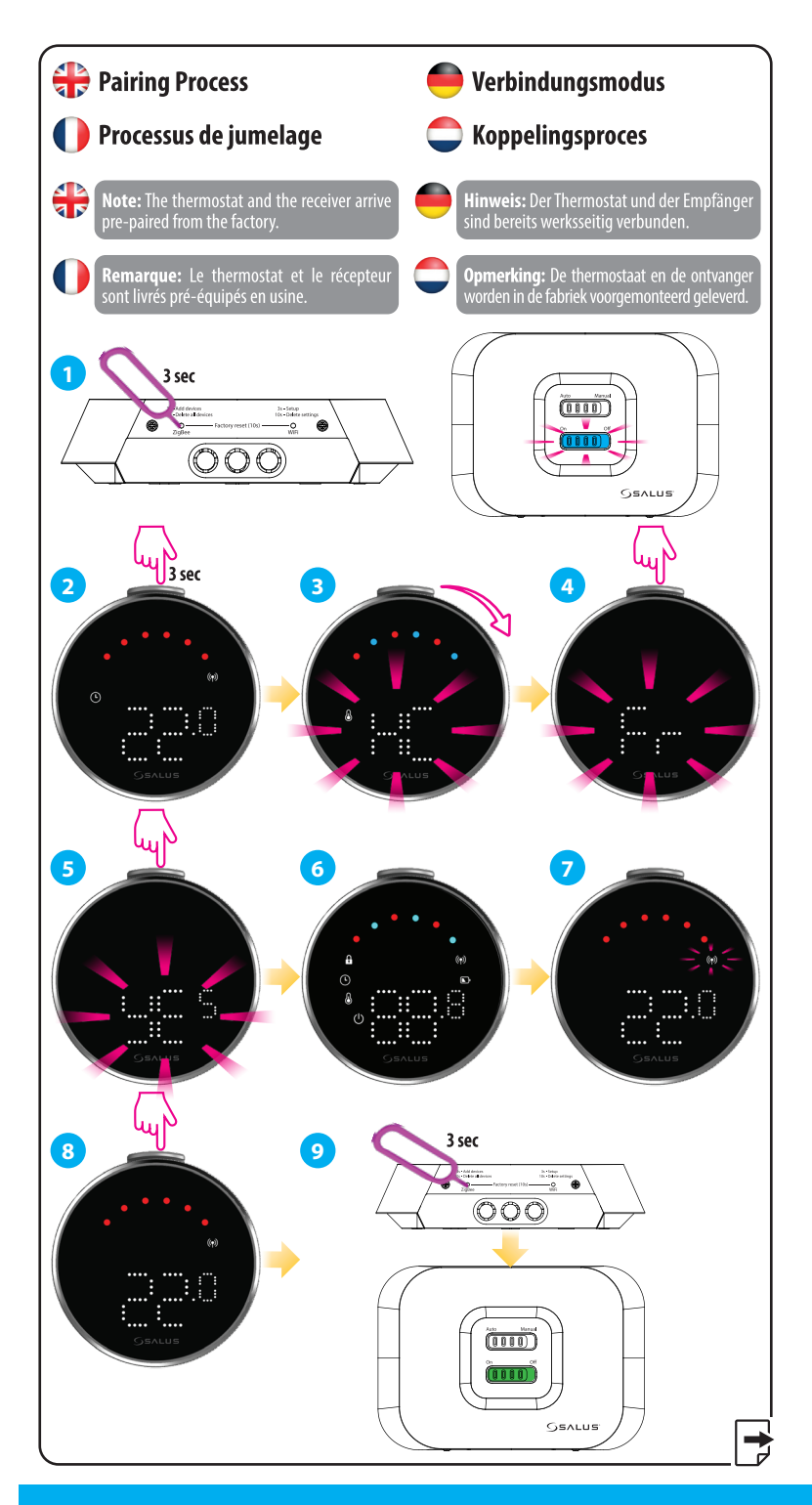

#### Head Office

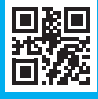

### www.saluscontrols.com

Effl C E 닏K 볼 🔜 🗿 🏥 Computime

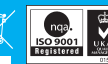

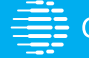

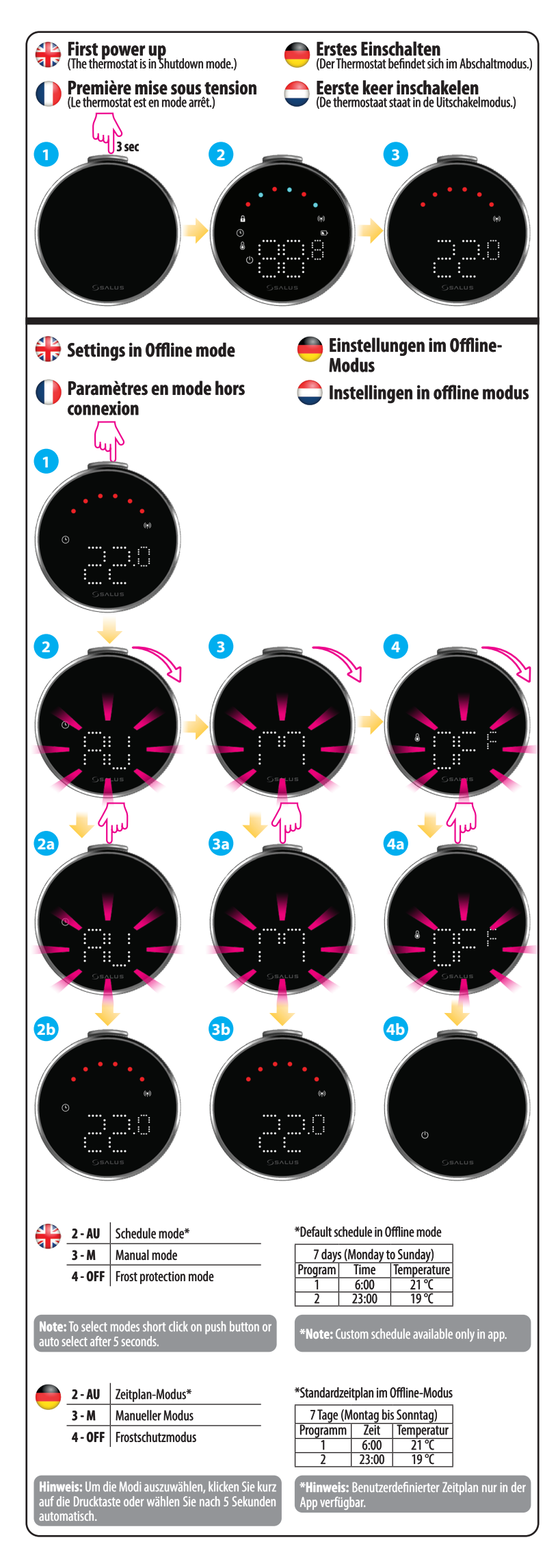

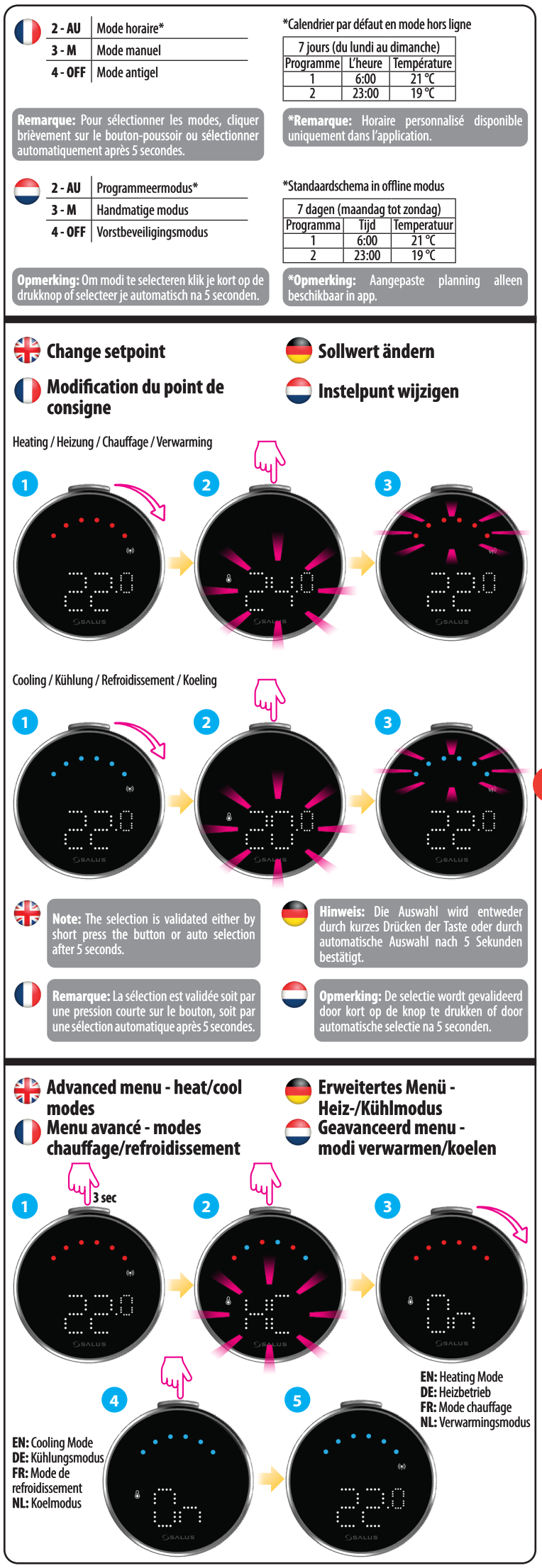

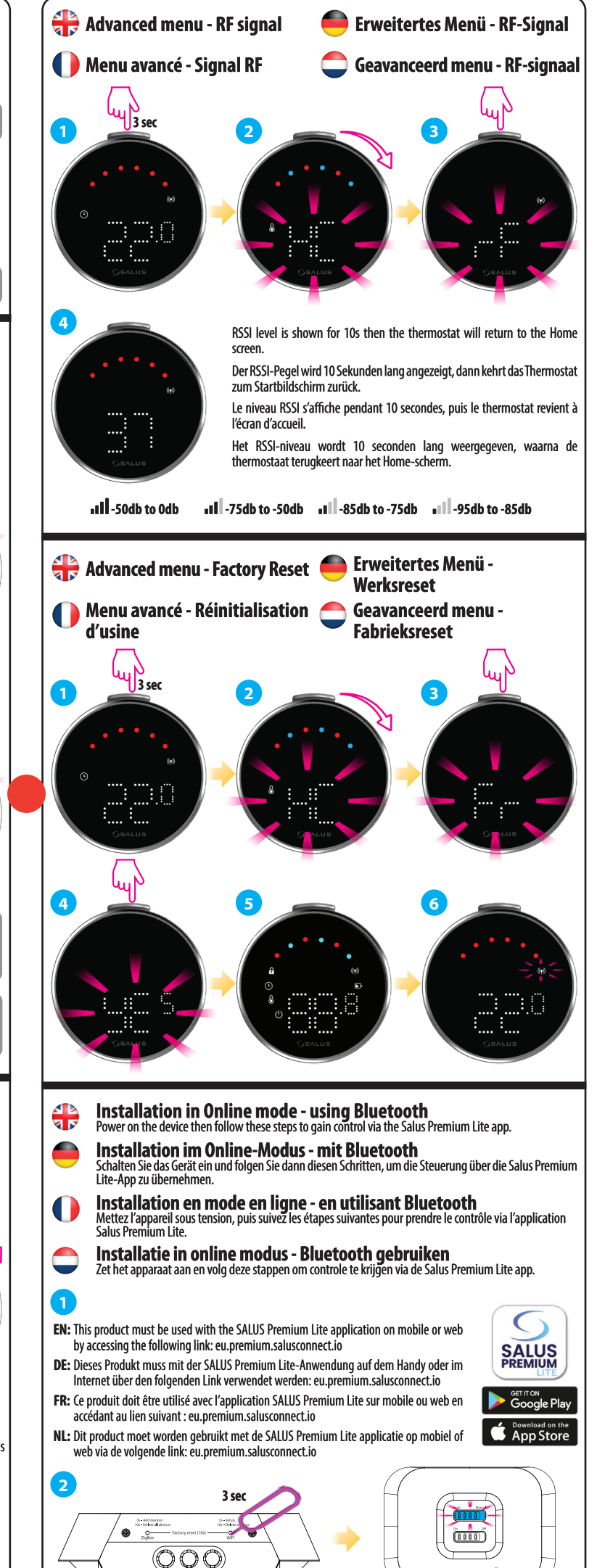

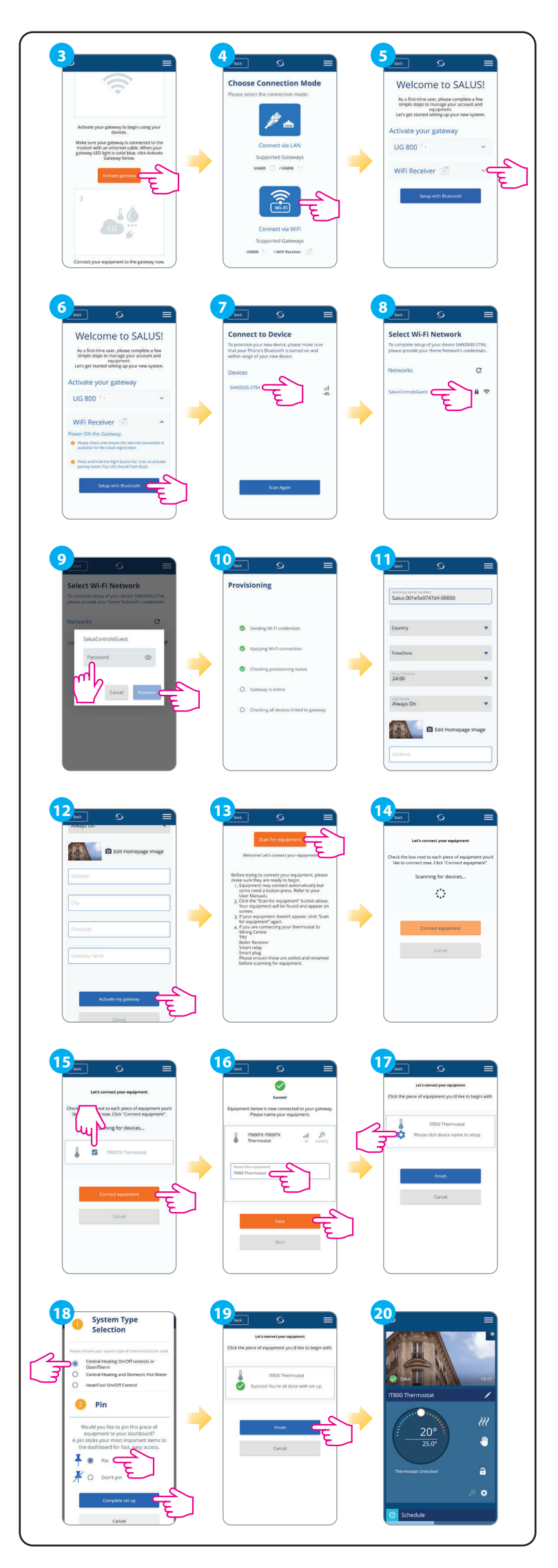